# Step-by-Step Online Ordering Instructions for 2 Free Reds Tickets

### 1. Visit https://www.mlb.com/reds/tickets/specials/trihealth.

For the best experience, please use the Microsoft Edge or Google Chrome browser (right-click the link, copy and paste into the browser).

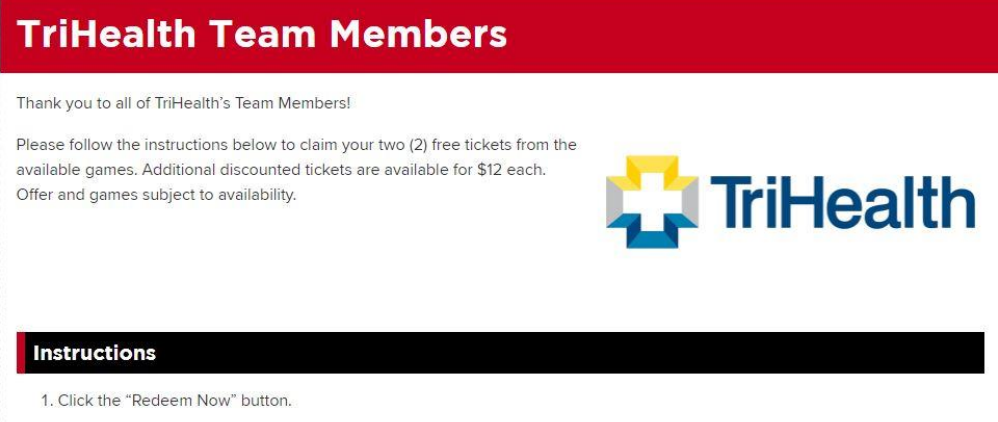

- 2. Enter your unique offer code into the "Enter Offer Code" box and click Submit.
- 3. Choose your game from the list of available dates.
- 4. Set search options to the total number of tickets you wish to redeem using the + and symbols.
- 5. On the map, click on an available section where you wish to sit and choose your specific seats.
- 6. If claiming more than the two (2) free tickets, use the pencil to update the tickets to the Additional Ticket buyer type.
- 7. Log into your MLB.com account, and complete your order.

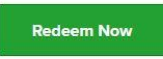

PLEASE NOTE: While in the cart, if you click "remove tickets" or "cancel order," it will take you out of the offer link. You will need to re-access this offer through this landing page.

#### 2. Click the "Redeem Now" button towards the top of that webpage.

# TriHealth Team Members

Thank you to all of TriHealth's Team Members!

Please follow the instructions below to claim your two (2) free tickets from the available games. Additional discounted tickets are available for \$12 each. Offer and games subject to availability.

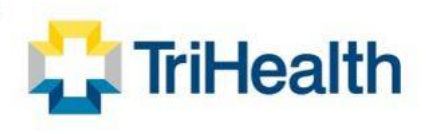

#### Instructions

- 1. Click the "Redeem Now" button.
- 2. Enter your unique offer code into the "Enter Offer Code" box and click Submit.
- 3. Choose your game from the list of available dates.
- 4. Set search options to the total number of tickets you wish to redeem using the + and symbols.
- 5. On the map, click on an available section where you wish to sit and choose your specific seats.
- 6. If claiming more than the two (2) free tickets, use the pencil to update the tickets to the Additional Ticket buyer type.
- 7. Log into your MLB.com account, and complete your order.

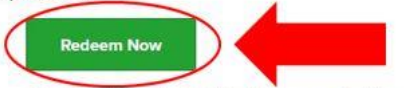

PLEASE NOTE: While in the cart, if you click "remove tickets" or "cancel order," it will take you out of the offer link. You will need to re-access this offer through this landing page.

## 3. Enter the offer code included in the email you received from <u>InternalComm@trihealth.com</u>.

This offer code is unique for each individual and can only be used once.

*Tip: If you receive a message that your code is not valid or has been used, try refreshing your browser page and re-entering your code.* 

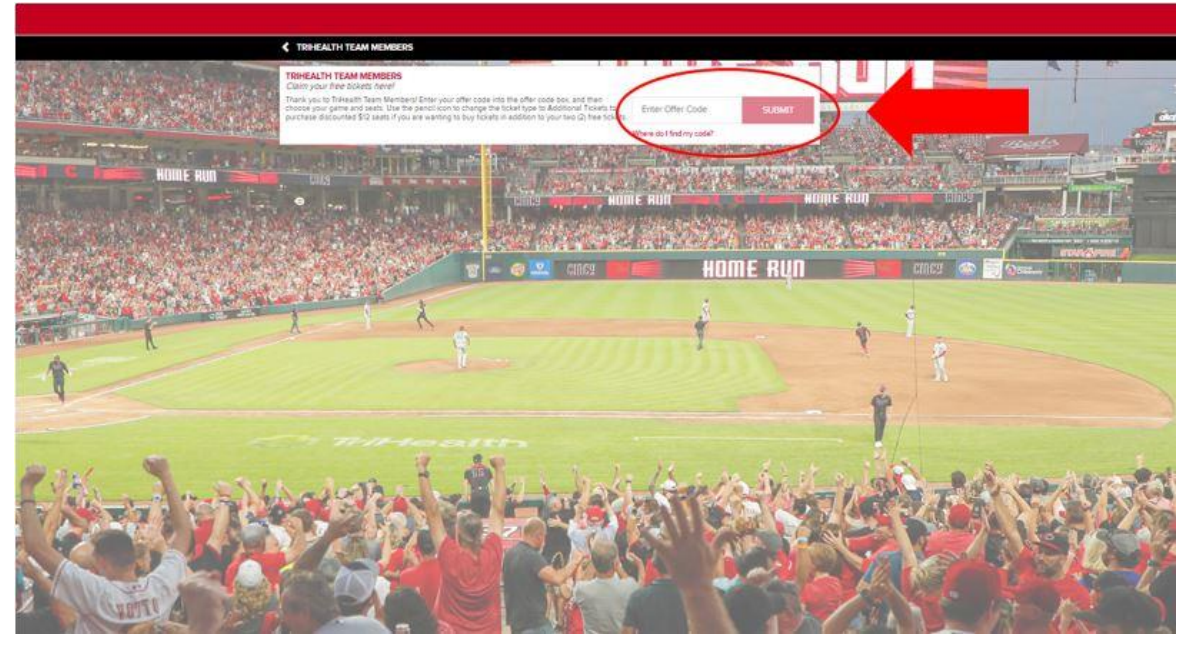

4. Select the game you would like to attend from the list of available dates.

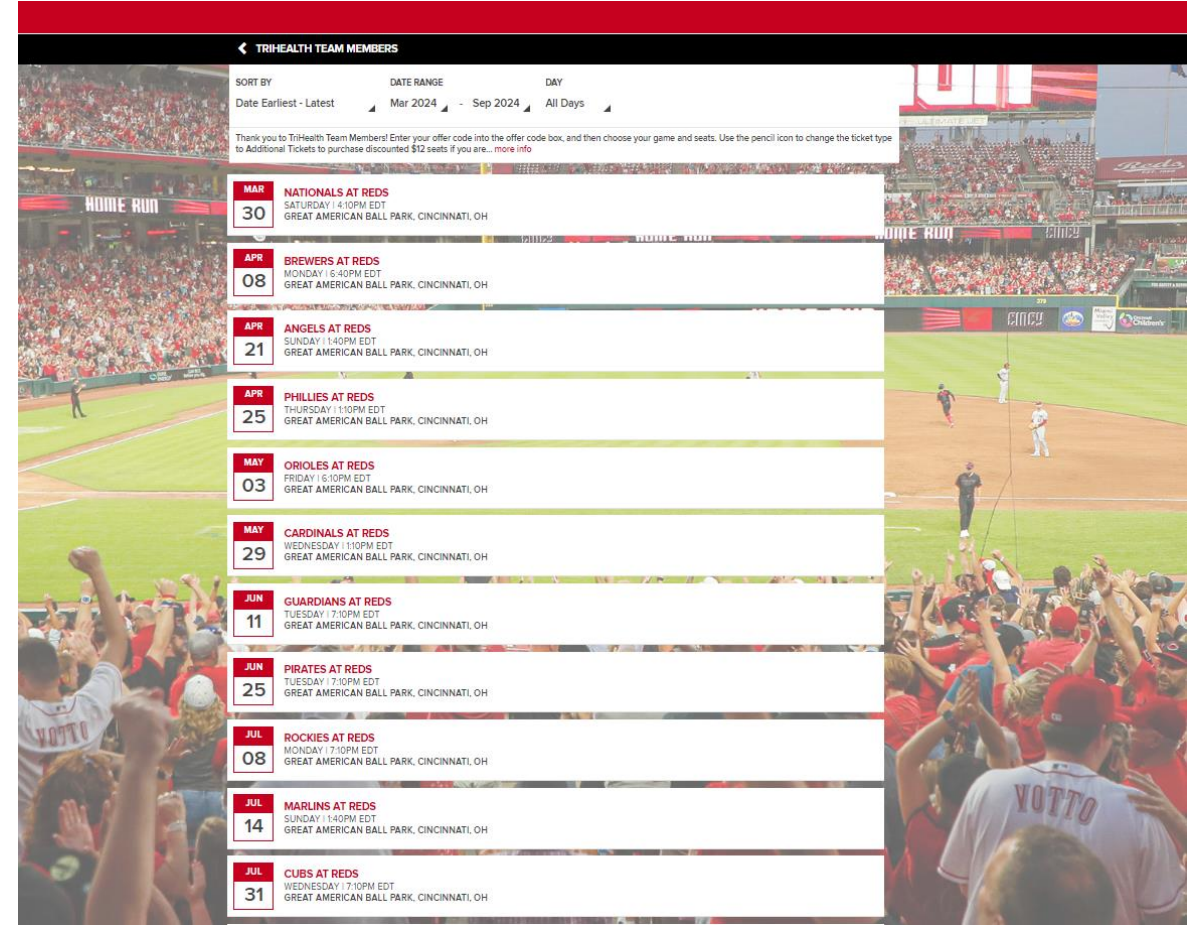

# 5. Select the number of tickets you would like. Use the "+" sign to add more tickets if desired.

Note: You will receive 2 free tickets with this offer. You may purchase additional tickets at a discounted price of \$12 each.

See separate instructions below if you are ordering more than 2 tickets.

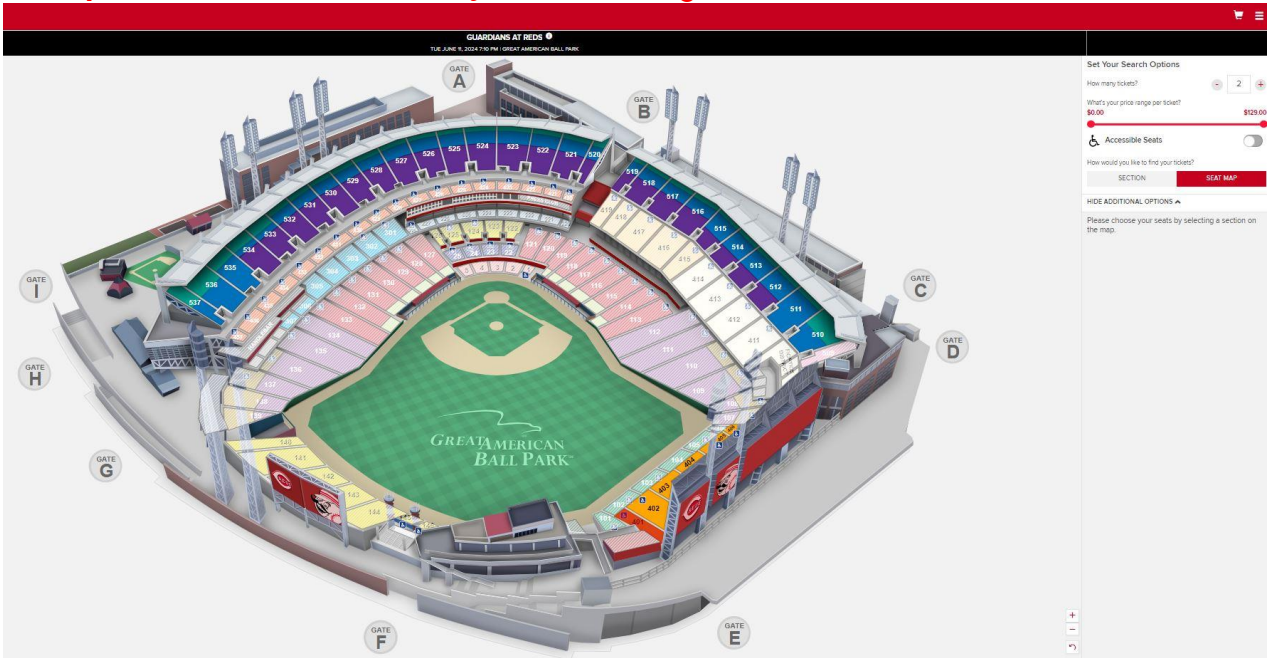

6. On the stadium map, click on an available seating section, then choose your specific seats. Click Continue.

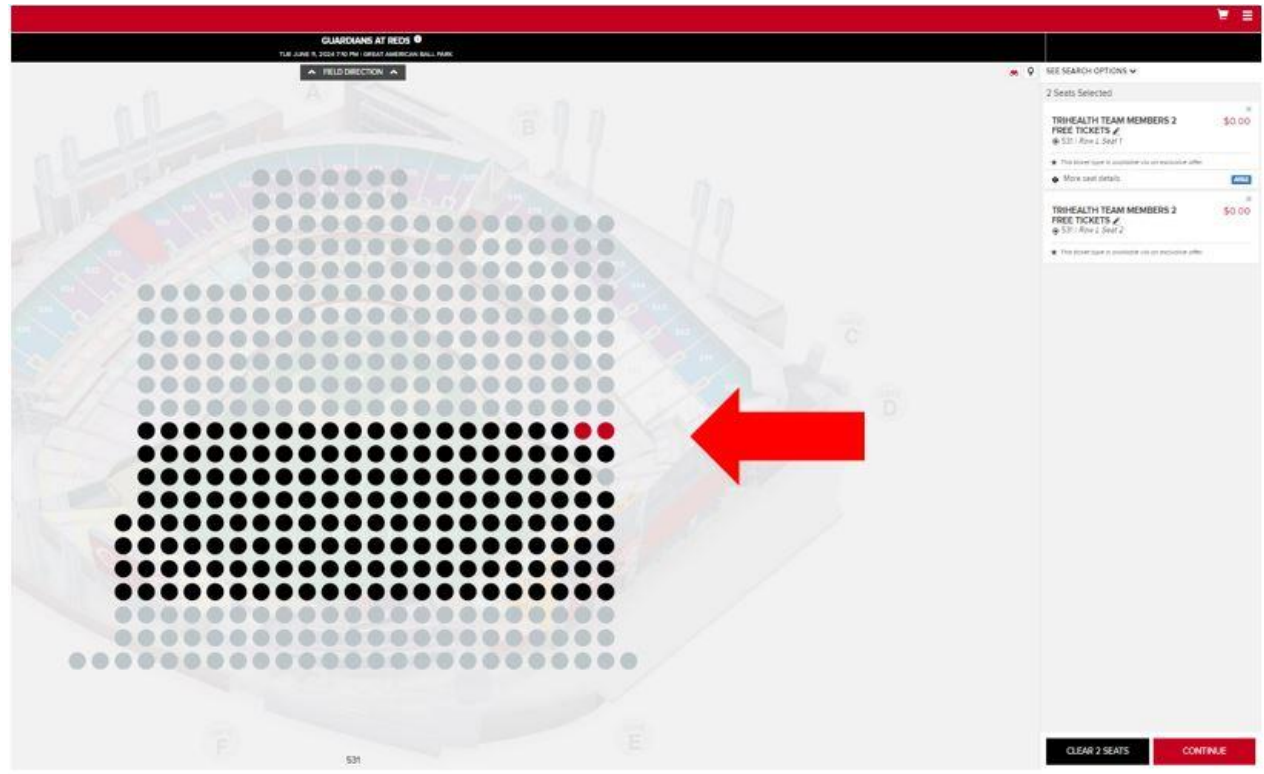

# 7. Log in to your MLB Account.

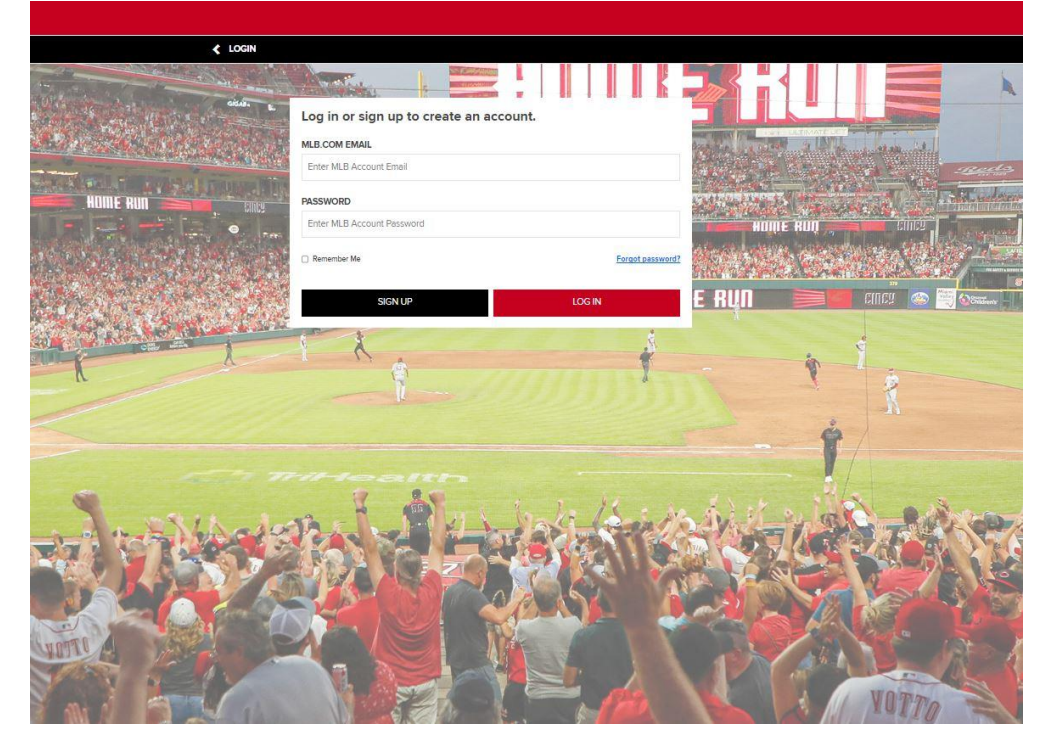

8. **Complete your order. Click "Place Order" at the bottom of this page.** Tickets will be transferred digitally to your MLB account/MLB Ballpark app.

|     | VOUR SHOPPING CART                                                                                                    |                |  |  |  |
|-----|----------------------------------------------------------------------------------------------------|----------------|--|--|--|
| 777 | You have 5:55 to complete your order.                                                                                                    |                |  |  |  |
|     | ///F//////////////////////////////////                                                                                                    |                |  |  |  |
|     | JUN         GuarDians at REDS           11         Tubesow 1 / More Rept           Great American Ball Park         Great American Ball Park                                                                                                    | EDIT /         |  |  |  |
|     | TICKET DETAILS<br>2 × TRIHEALTH TEAM MEMBERS 2 FREE TICKETS AT \$0.00                                                                                                    |                |  |  |  |
|     | Section<br>Row                                                                                                    | 531<br>L       |  |  |  |
|     | Seats<br>Price                                                                                                    | 1, 2<br>\$0.00 |  |  |  |
|     |                                                                                                    |                |  |  |  |
|     | ADD ALL YOU CAN EAT PASS                                                                                                    |                |  |  |  |
|     | Popcorn, peanuts, chips, soda, 5 hotdogs                                                                                                    |                |  |  |  |
|     | 1 X GA = \$25.00                                                                                                    | ADD TO CART    |  |  |  |
|     |                                                                                                    |                |  |  |  |
|     | ADD PARKING PASS                                                                                                    |                |  |  |  |
|     | Visit Reds.com/Parking for more details                                                                                                    |                |  |  |  |
|     | PARKING 1 × CENTRAL RIVERFRONT = \$25.00                                                                                                    | ADD TO CART    |  |  |  |
|     |                                                                                                    |                |  |  |  |
|     | DELIVERY METHOD<br>Digital Delivery via the MLB Ballpark app<br>More info<br>Change Delivery Details /                                                                                                    | •              |  |  |  |
|     |                                                                                                    |                |  |  |  |
|     | TOTAL AMOUNT DUE<br>Subtota:                                                                                                    | \$0.00         |  |  |  |
|     | Total Amount Due:                                                                                                    | \$0.00         |  |  |  |
|     | I arrest to the following:                                                                                                    |                |  |  |  |
|     | In connection with your purchase, you will receive ticket-related commercial emails from Reds.com. You may unsubscribe at any time:<br>If you may unsubscribe at any time:                                                                                                    |                |  |  |  |
|     | in you porsinate rowness, you may receive costonee service measages via emain rom the curriciman neus, inclouing optional surveys regarding your ballpark experience.<br>Clicking Place Order will charge your credit card your purchase will be complete. All sales are final. There are no refunds or exchanges. |                |  |  |  |
|     | For more information regarding your purchase, please visit Reds Terms of Purchase.                                                                                                    |                |  |  |  |
|     | The terms and conditions of your ticket and policies applicable to use are updated to address COVID-19, health & safety. By clicking Buy Tickets, you accept these Terms<br>and Conditions as well as policicles applicable to use.                                                                                |                |  |  |  |
|     | For a full list of Terms and Conditions please visit reds.com/terms                                                                                                    |                |  |  |  |
|     | The Cincinnati Reds reserve the right not to sell to, and to cancel any purchase made by, individuals or companies whose intent is to resell tickets.                                                                                                    |                |  |  |  |
|     |                                                                                                    |                |  |  |  |
|     | CONTINUE SHOPPING                                                                                                    | PLAGE OKDER    |  |  |  |

# **Step-by-Step Online Ordering Instructions for Purchasing Additional Reds Tickets**

## 1. Follow Steps 1-4 as outlined above.

2. Select the total number of tickets you would like. Use the "+" sign to add more tickets. Note: Please disregard the "Price Range per Ticket" slider. Additional tickets have been deeply discounted to

\$12/ticket thanks to our partnership with the Reds.

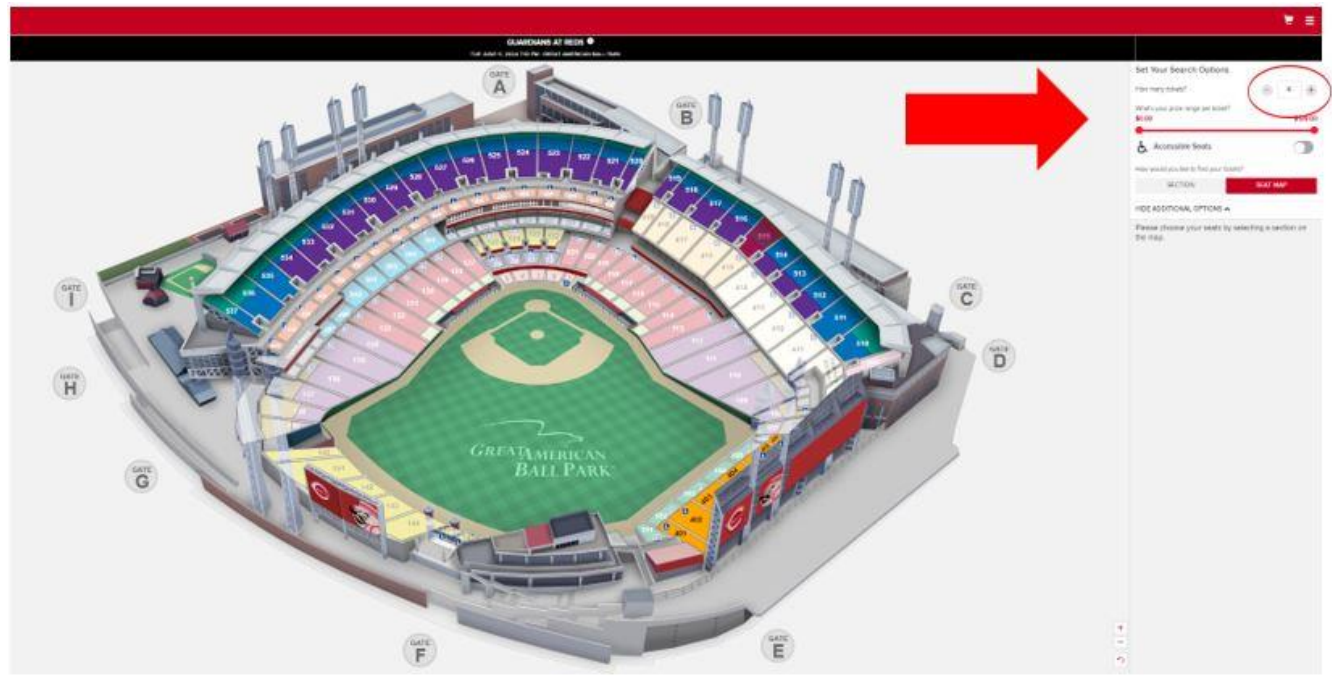

3. On the stadium map, click on an available seating section, then choose your specific seats. Click the pencil icon for all additional tickets (beyond your 2 free tickets) that you plan to purchase. From the drop-down menu (circled below), select "TriHealth Team Members Additional Tickets".

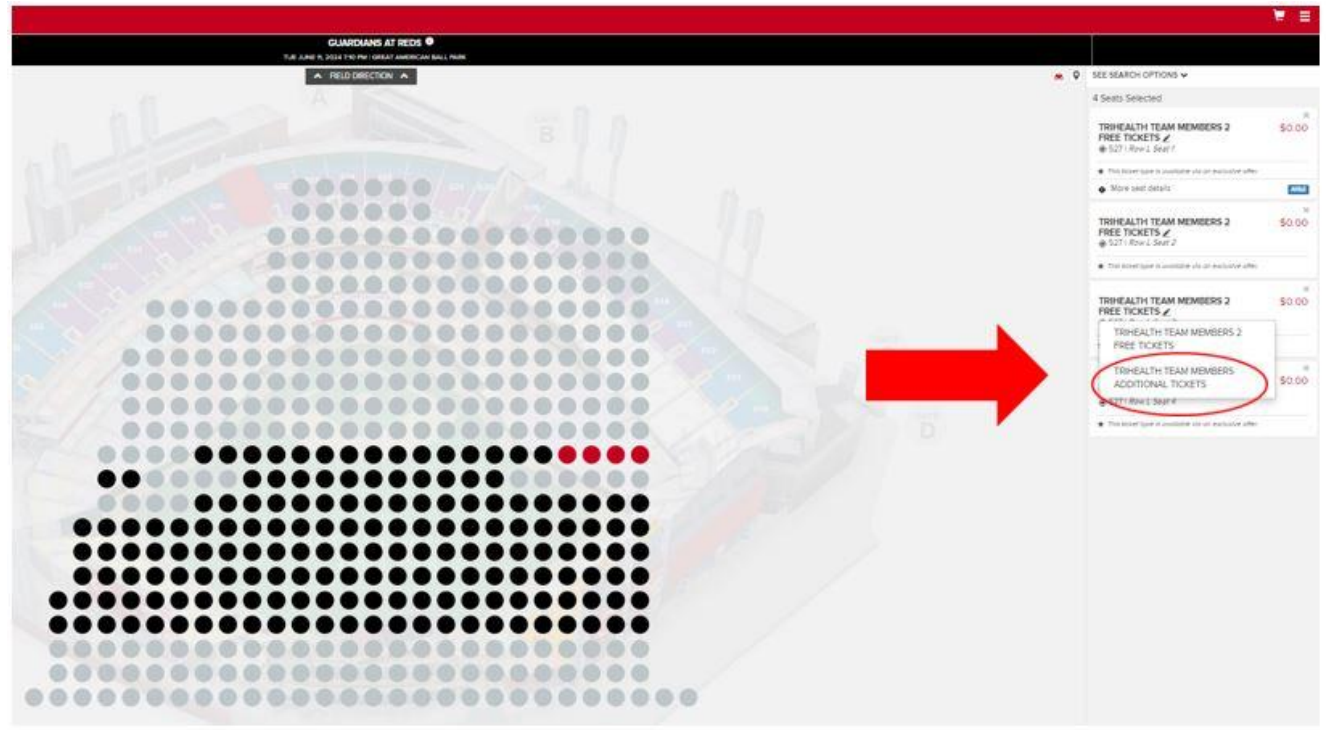

4. After selecting "TriHealth Team Members Additional Tickets," the ticket price for your additional tickets will change to \$12 per ticket. Click Continue.

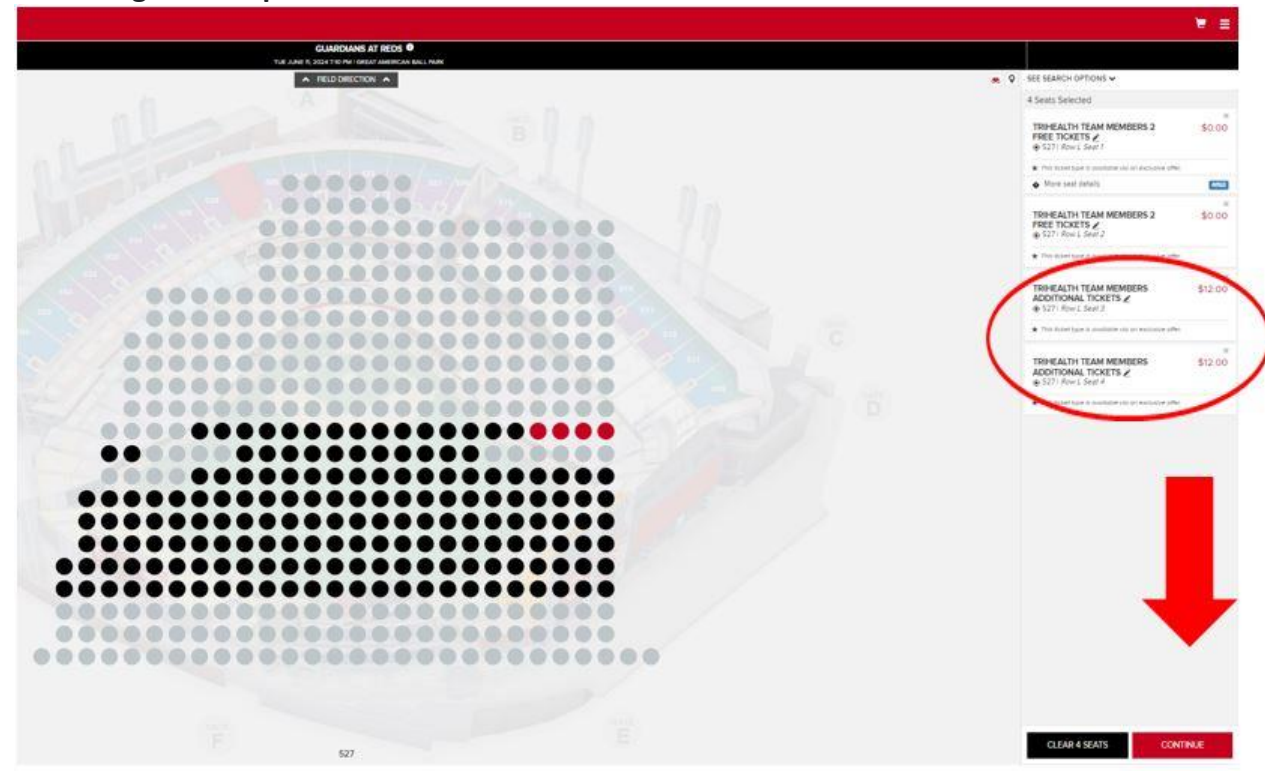

## 5. Log into your MLB Account.

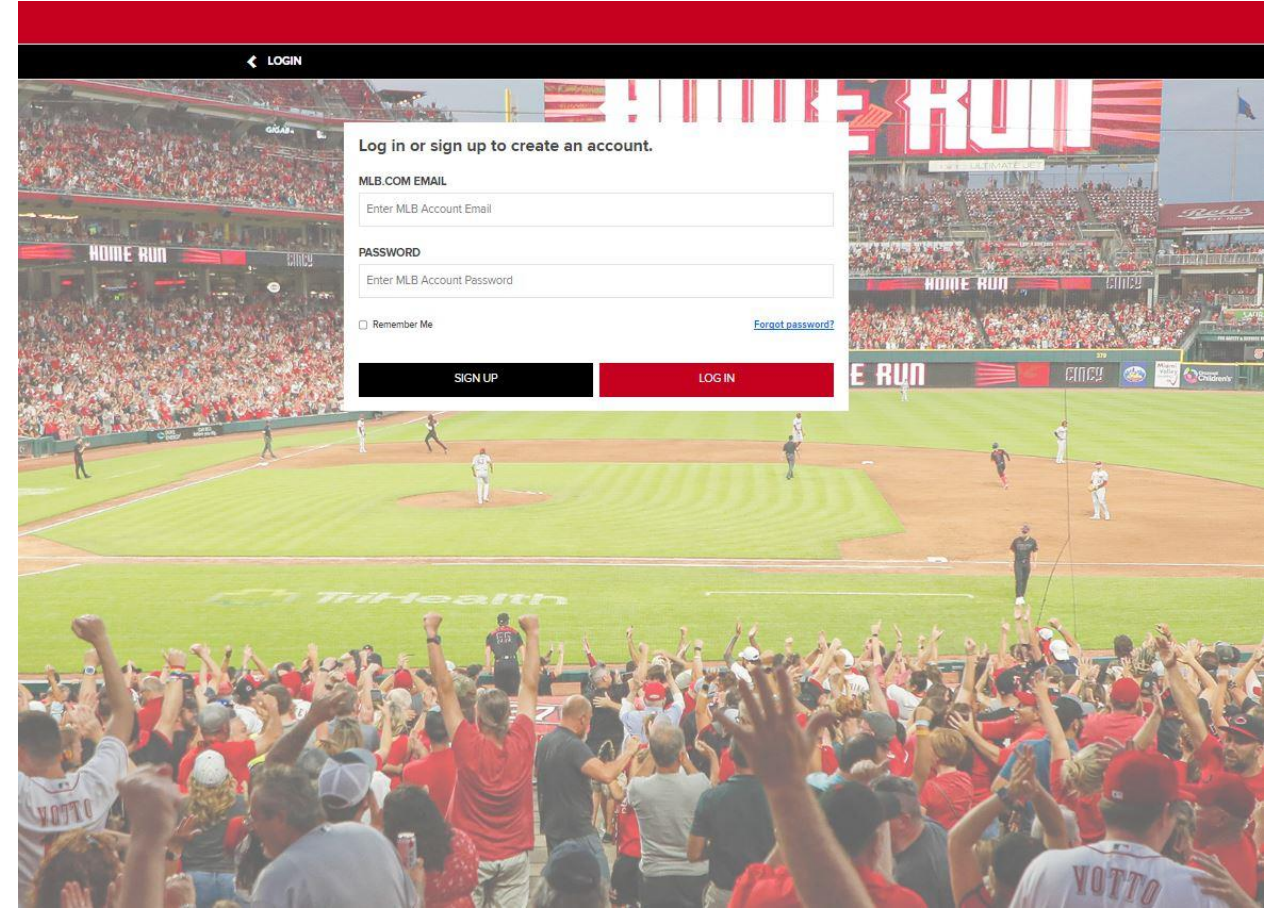

6. **Complete your order.** You will enter your credit card information on this page to purchase the additional tickets. **Click "Place Order" at the bottom of this page.** Tickets will be transferred digitally to your MLB account/MLB Ballpark app.

| < YOUR                                                                                                    | R SHOPPING CART                                                                                                    |          |         |                           |  |
|----------------------------------------------------------------------------------------------------|----------------------------------------------------------------------------------------------------|----------|---------|---------------------------|--|
| Yo                                                                                                    | iu have 5:55 to complete your order.                                                                                                    |          |         |                           |  |
| ил.<br>11                                                                                                    | GUARDIANS AT REDS<br>TUESDAY I 710PM EDT<br>Great American Ball Park                                                                                                    |          |         | EDIT 🖌                    |  |
| TICKET D<br>2 × TRIH<br>Section<br>Row<br>Seats<br>Price                                                                           | ETAILS<br>IEALTH TEAM MEMBERS 2 FREE TICKETS AT \$0.00                                                                                                    |          |         | 531<br>L<br>t.2<br>\$0.00 |  |
| ADD ALL                                                                                                    | YOU CAN EAT PASS<br>Popcorn, peanuts, chips, soda, 5 hotdogs<br>Visit Reds.com/AYCE For Complete Details<br>1 X X GA                                                                                                    | =        | \$25.00 | ADD TO CART               |  |
|                                                                                                    | KING PASS<br>Visit Reds.com/Parking for more details<br>Balipark App Only                                                                                                    |          |         |                           |  |
| DELIVERY<br>Digital Del<br>More Info<br>Change Du                                                                                  | Y METHOD<br>silvery via the MLB Ballpark app<br>elivery Details /                                                                                                    | 4        | 323.00  | •                         |  |
|                                                                                                    | •                                                                                                    | Petersty |         |                           |  |
| TOTAL AM<br>Subtotal:                                                                                                    | NOUNT DUE                                                                                                    |          |         | \$0.00                    |  |
| ा Total Amou                                                                                                    | unt Due:                                                                                                    |          |         | \$0.00                    |  |
| ■ I agree to<br>In connection<br>Hyou purcha<br>Clicking Pica<br>For more info<br>The terms an<br>and Condition<br>For a full itst | I agree to the following: In connection with your purchase, you will receive tacket-related commercial emails from Reds.com. You may unsubscribe at any time. If you purchase tackets, you may receive customer service messages via e-mail from the Cincinnals Reds, including optional surveys regarding your ballpark experience. Clicking Place Order will charge your credit card your purchase, will be complete. All sales are final. There are no refunds or exchanges. For more information regarding your purchase, please visit Reds Terms of Purchase. The terms and conditions of your tacket and policies applicable to use are updated to address COVID-19, health & safety. By clicking Buy Tickets, you accept these Terms and Conditions swell as policies applicable to use. For a full list of Terms and Conditions please visit reds.com/terms The Cincinnal Red servers the first not to eat by and to concel any purchase made by, individuals or companies whose intent is to reset! |          |         |                           |  |
|                                                                                                    | CONTINUE SHOPPING                                                                                                    |          | PLA     | CE ORDER                  |  |